COMMENT MENER UN DOSSIER RISQUES PROFESSIONNELS?

MAJ du 28/10/20

# Rappels méthodo - EvRP

- But : Améliorer les conditions de travail, prévenir AT/MP
- Objectif : établir le document unique d'évaluation des risques professionnels et son plan d'actions

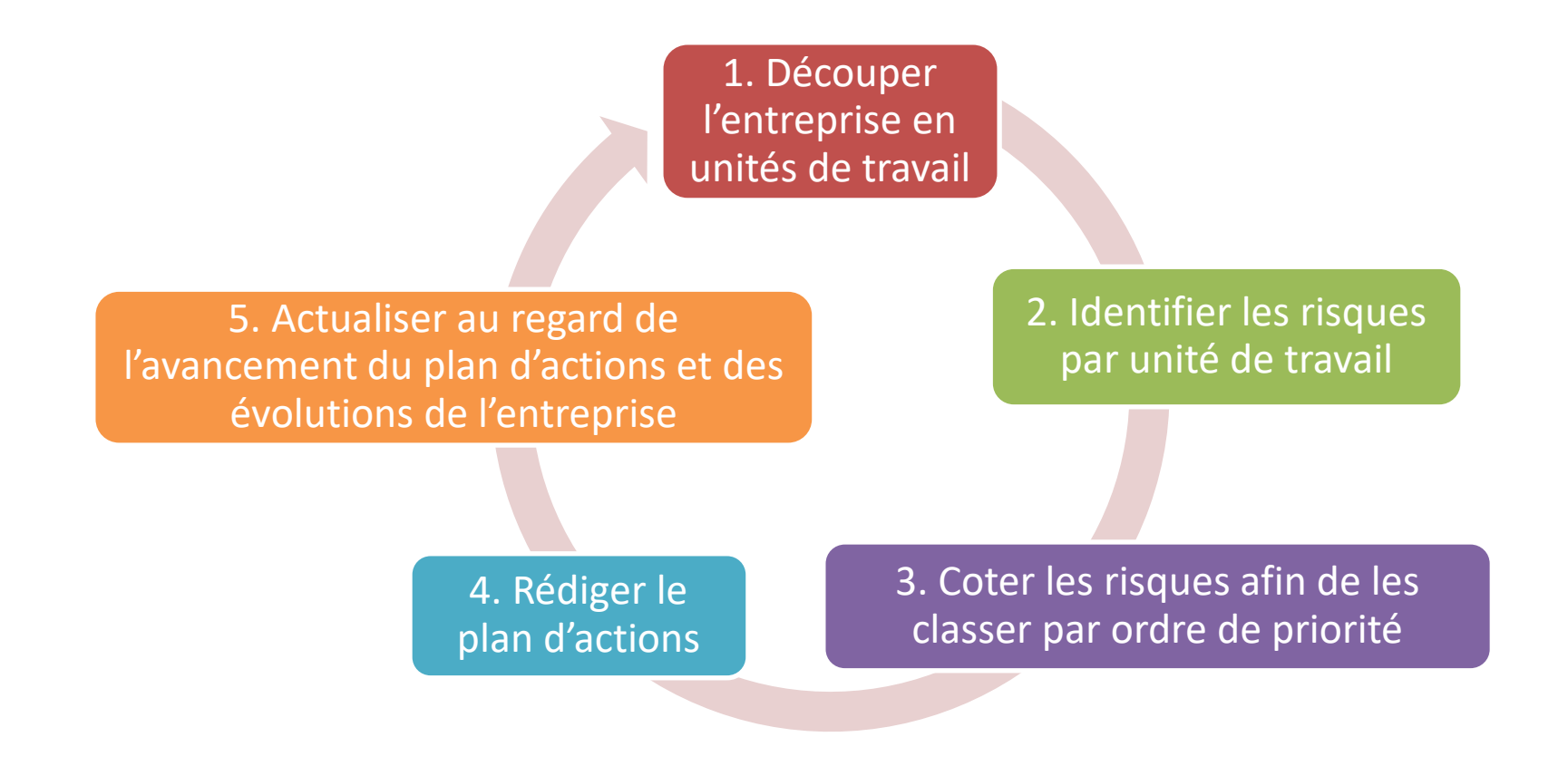

### Comment créer un dossier Risques Pro?

### 🖀 Accueil

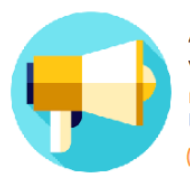

Adhérent d'OPSAT, vous bénéficiez d'un accompagnement personnalisé, inclus dans votre cotisation : le PACK Santé Travail (re) Découvrez le sans tarder !

#### **INFOS PRATIQUES :**

#### → Attention : en raison d'une maintenance annuelle, le site EMPR1TE sera fermé du 1er au 3/01/20

-> Avant de demander un rendez-vous de visite, le salarié doit d'abord être déclaré sur EMPR1TE ; comptez ensuite un délai de 48h avant de contacter votre assistante médicale.

- → Accédez à une FAQ, des vidéos de démo et un mode d'emploi complet sur notre site : www.opsat.fr/espace-adherents/
- → Besoin d'aide ? empr1te@opsat.fr

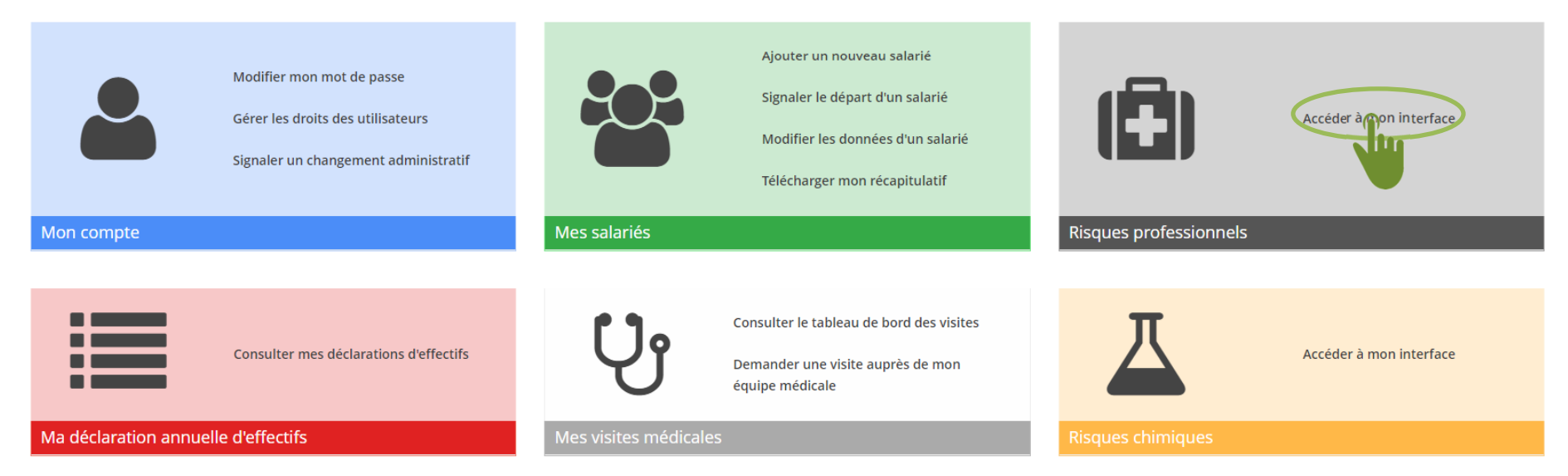

### Comment créer un dossier Risques Pro?

> Menu « Risques professionnels » : cliquer sur « Tableau de bord » ;

Vous avez la possibilité de créer un dossier :

- Soit depuis un dossier vierge

 Soit depuis un précédent dossier en récupérant les données d'ores et déjà saisies dans l'interface

Le dossier s'ouvre sur la fenêtre suivante :

| @PSAT-EMPR1TE ENT                  | REPRISE 32 (T00032)                                                                              |     |                                                | Y               |
|------------------------------------|--------------------------------------------------------------------------------------------------|-----|------------------------------------------------|-----------------|
| Accueil                            | Accueil > Risques Professionnels > Tableau de bord                                               |     |                                                |                 |
| Lintreprise                        | Créer un nouveau dossier cr                                                                      | éer | Historique des dossiers                        |                 |
| Risques Professionnels             | Créer un nouveau dossier à partir de                                                             | *   | ENTREPRISE 32 EvRP du 31/12/2018 au 24/05/2019 | Voir le bilan 🗸 |
| Tableau de bord<br>Document unique |                                                                                                  |     | ENTREPRISE 32 EvRP du 14/11/2018 au 31/12/2018 | Voir le bilan 🗸 |
| Plan d'actions                     | ENTREPRISE 32 EvRP du 31/12/2018 au 24/05/2019<br>ENTREPRISE 32 EvRP du 14/11/2018 au 31/12/2018 |     |                                                |                 |
| A Risques Chimiques                | Vierge                                                                                           |     |                                                |                 |

| $I$ $\alpha$ $\alpha$ $\alpha$ $\alpha$ $\beta$ $\beta$ $\beta$ $\alpha$ $\beta$ $\beta$ $\beta$ $\beta$ $\beta$ $\beta$ $\beta$ $\beta$ $\beta$ $\beta$ |   |
|----------------------------------------------------------------------------------------------------|---|
| Comment identifier les risques                                                                                                    | ? |

- Menu « Risques professionnels », sélectionner « Document unique » puis « Identification des risques ». Une nouvelle fenêtre s'affiche.
- Ajouter un risque à l'aide du bouton en haut à droite

|                                  | Identificatio    | on des risques Risques professionnels                           |                 |                |               |
|----------------------------------|------------------|-----------------------------------------------------------------|-----------------|----------------|---------------|
| 🔗 Accueil                        | Accueil > Risque | s Professionnels > Document unique > Identification des risques |                 |                | Ajoute        |
| 🚨 Entreprise                     |                  |                                                                 |                 |                |               |
| Risques Professionnels           | Affectation      | ✓ Nature du risque ✓                                            |                 | Q. Filtrer     | Vider filtres |
| Tableau de bord                  | Afficher 10      | Aléments                                                        |                 |                |               |
| Document unique                  |                  | eenens                                                          |                 |                |               |
| Identification des risques       | # -              | Nature du risque                                                | Description     | Affectation(s) |               |
| Synthèse                         |                  |                                                                 |                 |                |               |
| Matrice unités / risques         |                  |                                                                 | Aucune donnée   |                |               |
| professionnels<br>Plan d'actions |                  |                                                                 | < 1 > Aller à 1 |                | Total 10      |
| T. Ricouse Chimiques             |                  |                                                                 |                 |                |               |

Vous avez la possibilité d'affecter le risque :

 à toutes les unités de travail en cochant la case « Tout cocher »

- à une ou plusieurs unités en les sélectionnant

à un ou plusieurs postes d'une ou plusieurs unités en cliquant sur les petits dossiers afin de dérouler leur contenu et
de sélectionner ensuite le ou les postes concernés ....

... si ce risque est commun à ces postes unités (attention, sa description et sa cotation seront les mêmes lors des étapes suivantes.) Nouveau risque

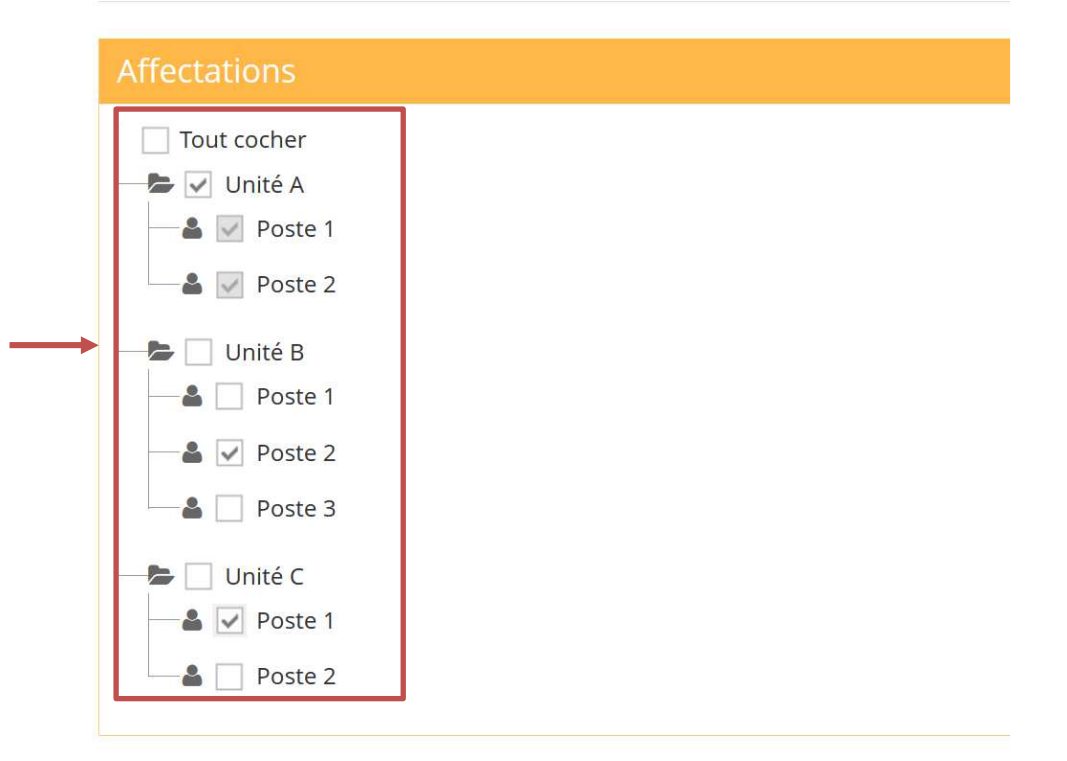

Sélectionnez le risque dans le menu déroulant « Nature du risque » ou vous avez la possibilité de taper les premières lettres du risque pour le retrouver plus rapidement.

| Affectations     |                                          |  |  |  |  |
|------------------|------------------------------------------|--|--|--|--|
| Tout cocher      | Agent biologique                         |  |  |  |  |
| BUREAUX          | Agent chimique (dont poussières, fumées) |  |  |  |  |
|                  | Ambiance lumineuse                       |  |  |  |  |
|                  | Ambiance thermique et hygrométrie        |  |  |  |  |
|                  | Bruit                                    |  |  |  |  |
| Informations     | Brûlure<br>Choc/heurt                    |  |  |  |  |
| Nature du risque | Nature du risque 🔺                       |  |  |  |  |
| Description      | Description                              |  |  |  |  |
|                  |                                          |  |  |  |  |

- Saisir successivement :
- la description du risque
- les moyens de prévention organisationnelle existants (modification des horaires de travail, organisation de la rotation sur les postes, modification des cadences ...)
- les moyens de prévention collective existants (captage de polluants, encoffrement de machines sonores ...)

| nformations                          |                                                                                                    |
|--------------------------------------|----------------------------------------------------------------------------------------------------|
| Nature du risque                     | Agent chimique (dont × *                                                                                                    |
| Description                          | Utilisation d'agents chimiques dangereux étiquetés nocifs, irritants, facilement inflammables lo<br>du nettoyage des pièces usinées. |
| Prévention organisationnelle         | Les fiches de données de sécurité sont centralisées,maintenues à jour, analysées et transmises                                       |
| existante                            | médecin du travail. Toute entrée de produit fait l'objet d'une validation préalable par le service sécurité environnement.           |
| Prévention collective existante      | Système de captage frontale installé pour les nettoyages.                                                                            |
| Prévention individuelle<br>existante | Gants en nitrile fournis aux salariés                                                                                                |
| Pistes d'amélioration                | Sensibiliser les salariés au risque chimique                                                                                         |
| proposées                            |                                                                                                    |

les moyens de prévention individuelle existants (équipements de protection portés par le salarié comme les masques, gants ...)

Enregistrer votre saisie grâce au bouton « Action »

| Tableau de bord > Risques Professionnels > Identification des risques | Actions 🗸              |  |
|-----------------------------------------------------------------------|------------------------|--|
|                                                                       | Enregistrer et ajouter |  |
|                                                                       |                        |  |
| Informations                                                          |                        |  |

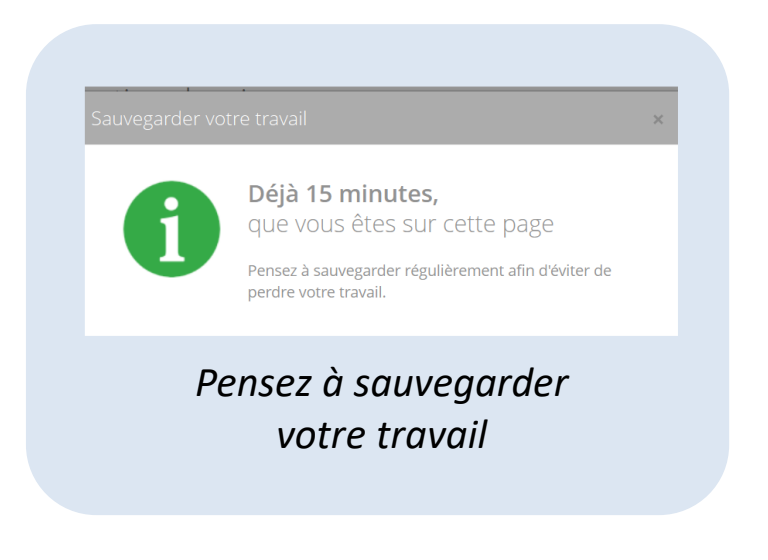

En procédant ainsi, vous allez voir évoluer votre affichage avec les risques identifiés. Vous avez la possibilité de :

- Modifier le risque en cliquant sur l'icône « crayon »
- Dupliquer le risque en cliquant sur l'icône « copie »
- Supprimer votre risque en cliquant sur l'icône « poubelle »

|                                      | Iden     | ification des risques Risques professionnels                                |                    |                                 |           |                 |
|--------------------------------------|----------|-----------------------------------------------------------------------------|--------------------|---------------------------------|-----------|-----------------|
| 🔿 Accueil                            | Acci     | eil > Risques Professionnels > Document unique > Identification des risques |                    |                                 |           | Ajouter         |
| 🛓 Entreprise                         |          |                                                                             |                    |                                 |           |                 |
| Risques Professionnels               | Affectat | on 👻 Nature du risque 🗸                                                     |                    |                                 | Q Filtrer | 1 Vider filtres |
| Tableau de bord<br>Document unique   | Afficher | 10 v éléments                                                               |                    |                                 |           |                 |
| Identification des risques           |          | Nature du sizeure                                                           | Description        | Affactation(c)                  |           |                 |
| Cotation                             | #        | Nature du risque                                                            | Description        | Anectation(s)                   |           |                 |
| Synthèse<br>Matrice unités / risques | 0        | Agent chimique (dont poussières, fumées)                                    | Poussières de bois | ENGIE RESEAUX LONS (A_05652-02) | -         | ┏╻              |
| professionnels                       |          |                                                                             |                    |                                 |           |                 |

Menu « Risques professionnels », sélectionner «Document unique » puis « Cotation des risques ». Tous les risques identifiés apparaissent ; les risques non cotés apparaissent grisés.

|                                            | Accueil > Risques Profession                                                                                         | nels > | Document unique > Co                                                                                                    | otation                                      |                            |                                       | ?              | Actions ~     |
|--------------------------------------------|----------------------------------------------------------------------------------------------------|--------|----------------------------------------------------------------------------------------------------|----------------------------------------------|----------------------------|---------------------------------------|----------------|---------------|
| Accueil                                    |                                                                                                    |        |                                                                                                    |                                              |                            |                                       |                |               |
| 📥 Entreprise                               | Poste                                                                                                    | ٣      | Unité                                                                                                    | Ŧ                                            |                            |                                       |                |               |
| 🖲 Risques Professionnels                   | Nature de risque                                                                                                    | Ŧ      | Niv. Risque                                                                                                    | Ŧ                                            |                            |                                       | Filtrer        | Vider filtres |
| Tableau de bord                            |                                                                                                    |        |                                                                                                    |                                              |                            |                                       |                |               |
| Document unique                            |                                                                                                    |        |                                                                                                    |                                              |                            |                                       |                |               |
| Identification des risques                 |                                                                                                    |        |                                                                                                    |                                              |                            |                                       |                | 1 2 >         |
| Cotation                                   | Agent chimique (dont pou                                                                                             | ssièr  | es, fumées)                                                                                                    |                                              |                            |                                       | Éditer         | Supprimer     |
| Synthèse                                   | Affectations                                                                                                    |        | Fréquence                                                                                                    | Ŧ                                            | Gravité                    | ۳ 0%                                  |                | ××            |
| Matrice unités / risques<br>professionnels | Maintenance                                                                                                    |        |                                                                                                    |                                              |                            |                                       |                |               |
|                                            | <ul> <li>Régleur (Production)</li> <li>Opérateur soufflage<br/>(Production)</li> <li>Opérateur assemblage</li> </ul> |        | Utilisation de diluant lors +<br>+ bla                                                                                    | du nettoyage de la                           | a tempographie, utilisatio | on de peinture, de durcisseur, de déi | moulant plasti | que           |
|                                            | (Production)                                                                                                    |        | <ul> <li>&gt; Prévention organisati</li> <li>&gt; Prévention collective e</li> <li>&gt; Prévention individuell</li> </ul> | onnelle existante<br>xistante<br>e existante |                            |                                       |                |               |

Vous retrouvez la description du risque saisie précédemment.

Saisir la fréquence, la gravité et la maîtrise du risque.
 Vous avez pour cela respectivement trois menus déroulant

| 🖀 Tableau de bord > Risq                                                                       | ues Professionnels > Cotation                                                                          | Actions ~                          |
|------------------------------------------------------------------------------------------------|----------------------------------------------------------------------------------------------------|------------------------------------|
| Poste Unité                                                                                    | Nature                                                                                                 |                                    |
| Fréque Gravit                                                                                  | é Maîtrise Niv. Ris.                                                                                   |                                    |
| Agent chimique (dont                                                                           | poussières, fumées)                                                                                    | Éditer le risque                   |
|                                                                                                |                                                                                                    |                                    |
| Affectations                                                                                   | Fréquence                                                                                              | Maîtrise                           |
| Affectations  • Unité A                                                                        | Fréquence   Gravité                                                                                    | Maîtrise                           |
| Affectations <ul> <li>Unité A</li> <li>Poste 2 (Unité B)</li> <li>Poste 1 (Unité C)</li> </ul> | Fréquence     Gravité                     Très fréquent     Très gravité                               | ve go%                             |
| Affectations <ul> <li>Unité A</li> <li>Poste 2 (Unité B)</li> <li>Poste 1 (Unité C)</li> </ul> | Fréquence     Gravité                     Très fréquent     Jes da grave       Fréquent     Grave      | ve irritar 60%                     |
| Affectations <ul> <li>Unité A</li> <li>Poste 2 (Unité B)</li> <li>Poste 1 (Unité C)</li> </ul> | Fréquence     Gravité                     Très fréquent     Jes da<br>yage       Occasionnel     Grave | ve irritar 90%<br>60%<br>30%       |
| Affectations <ul> <li>Unité A</li> <li>Poste 2 (Unité B)</li> <li>Poste 1 (Unité C)</li> </ul> | FréquenceGravitéIITrès fréquentIs daFréquentGraveOccasionnelSérieuxRareInelle                          | ve irritar 90%<br>60%<br>30%<br>0% |

Pour vous aider dans votre cotation, un tableau d'aide est disponible en cliquant sur le point d'interrogation situé à côté du bouton « Action ». Vous le ferez disparaître en recliquant sur ce même point d'interrogation.

 Coter la maîtrise du risque : vous avez la possibilité de faire apparaître votre saisie de l'étape précédente en cliquant sur « Prévention organisationnelle existante », « Prévention collective existante » et sur « Prévention individuelle existante ».

| Tableau de bord > Mise à jour effectuée.                                                     | Risques Profe | essionnels > C                                                        | Cotation                                 |                                    |         | ? Actions                  |
|----------------------------------------------------------------------------------------------|---------------|-----------------------------------------------------------------------|------------------------------------------|------------------------------------|---------|----------------------------|
| Poste *                                                                                      | Unité         | <b>v</b>                                                              | Nature de ris *                          | Niv Risque                         | ¥       |                            |
| Agent chimique (                                                                             | dont pouss    | ières, fumé                                                           | es) (Criticité moy                       | enne : 19.6)                       |         | Éditer le risq             |
| Affectations                                                                                 |               | Occasionn                                                             | nel x *                                  | Grave                              | × * 30% | ×                          |
| Affectations <ul> <li>Unité A</li> <li>Poste 2 (Unité E</li> <li>Poste 1 (Unité C</li> </ul> | 3)<br>2)      | Occasionn<br>Utilisation d'<br>pièces usiné<br><b>-&gt; Préventio</b> | el x v<br>agents chimiques danger<br>es. | Grave<br>eux étiquetés nocifs, irr | × × 30% | ×<br>lors du nettoyage des |

### Une fois les trois critères saisis, un niveau de criticité indicatif apparait.

| 🖀 Tableau de b                                                    | ord > R                                                                                                    | lisques Pro | fessionnels > 0                           | Cotation                                                   |                                      |             |   |     | _   | ? Actions           | ~   |
|-------------------------------------------------------------------|----------------------------------------------------------------------------------------------------|-------------|-------------------------------------------|------------------------------------------------------------|--------------------------------------|-------------|---|-----|-----|---------------------|-----|
| Poste                                                             | v                                                                                                    | Unité       | ¥                                         | Nature de r                                                | is 🔻                                 |             |   |     | Sa  | auvegarder les risq | ues |
| Fréquence                                                         | *                                                                                                    | Gravité     | v                                         | Maîtrise                                                   | •                                    | Niv. Risque | Ŧ |     |     |                     |     |
| Agent chimi                                                       | que (d                                                                                                    | ont pous    | sières, fumé                              | es) (Critici                                               | ité moye                             | nne : 19.6) |   |     |     | Éditer le risq      | ue  |
| Affectation                                                       | S                                                                                                    |             | Occasionr                                 | nel                                                        | × *                                  | Grave       |   | × * | 30% | ×                   | ٣   |
| <ul> <li>Unité A</li> <li>Poste 2 (</li> <li>Poste 1 (</li> </ul> | Unité A     Poste 2 (Unité B)     Poste 1 (Unité C)                                                                                 |             |                                           |                                                            |                                      |             |   |     |     |                     |     |
|                                                                   | Utilisation d'agents chimiques dangereux étiquetés nocifs, irritants, facilement inflammables lors du nettoyage des pièces usinées. |             |                                           |                                                            |                                      |             |   |     |     |                     |     |
|                                                                   |                                                                                                    |             | > Préventio<br>> Préventio<br>> Préventio | on organisation<br>on collective exis<br>on individuelle e | nelle existar<br>stante<br>existante | nte         |   |     |     |                     |     |

Si ce résultat vous parait cohérent vous pouvez enregistrer votre cotation en cliquant sur le bouton « Actions » puis sur « Sauvegarder les risques ». Le bandeau de votre risque change et prend la couleur du niveau de criticité correspondant (vert, jaune ou rouge).

### Méthode de cotation

### a) Détermination de la fréquence d'exposition F :

|         | Rare         | Occasionnelle     | Fréquente  | Très fréquente |
|---------|--------------|-------------------|------------|----------------|
| Jour    | < 30 minutes | 30-120 minutes    | 2-6 heures | > 6 heures     |
| Semaine | < 2 heures   | 2-8 heures        | 1-3 jours  | > 3 jours      |
| Mois    | < 1 jour     | 1-6 jours         | 6-15 jours | > 15 jours     |
| Année   | <15 jours    | 15 jours – 2 mois | 2-5 mois   | > 5 mois       |
| F       | 1            | 4                 | 7          | 10             |

### b) Détermination de la gravité potentielle G :

|   | Bénin           | Sérieux              | Grave                | Très grave |
|---|-----------------|----------------------|----------------------|------------|
|   | Gène, inconfort | AT/MP sans séquelles | AT/MP avec séquelles | Mort       |
| G | 1               | 4                    | 7                    | 10         |

### c) Détermination de la maîtrise des risques M :

|   | Maîtrise informelle ou<br>inexistante | Maîtrise d'ordre<br>individuelle (EPI,<br>consignes<br>individuelles) | Maîtrise d'ordre collective<br>(niveau précédent +<br>conformité et contrôle des<br>équipements + EPC) | Maîtrise intégrée : collectif,<br>organisationnel, individuel<br>(niveau précédent + mesures<br>organisationnelles + suivi) |
|---|---------------------------------------|-----------------------------------------------------------------------|----------------------------------------------------------------------------------------------------|----------------------------------------------------------------------------------------------------|
| Μ | 0%                                    | 30%                                                                   | 60%                                                                                                    | 90%                                                                                                    |

### Méthode de cotation

Risque  $R = F \times G \times (1-M)$ 

R > 19 : risque élevé

**4,5 < R < 19 : risque moyen** 

R < 4,5 : risque négligeable

*Tout risque mortel qui ne serait pas maîtrisé à 90% est systématiquement considéré comme risque élevé.* 

*Tout risque maîtrisé à 90% est systématiquement considéré comme risque négligeable.* 

# Comment modifier l'identification des risques depuis la cotation ?

> Éditer votre risque pour en modifier la saisie en cliquant sur « Editer le risque ».

| Tableau de bord > Risques Professionnels > Cotation ? Actions ~                               |
|-----------------------------------------------------------------------------------------------|
|                                                                                               |
| Mise à jour effectuée.                                                                        |
| Poste     Unité     Nature de risque       Fréquence     Gravité     Maîtrise     Niv. Risque |
| Agent chimique (dont poussières, fumées) (Criticité moyenne : 19.6) 🔶 Éditer le risque        |
| Affectations                                                                                  |
| <ul> <li>Unité A</li> <li>Poste 2 (Unité B)</li> <li>Poste 1 (Unité C)</li> </ul>             |
|                                                                                               |

# Comment modifier l'identification des risques depuis la cotation ?

La fenêtre « Modification d'un risque » apparait et vous pouvez changer tous les éléments saisis y compris l'affectation sans retourner à l'étape précédente d' « Identification des risques ». Cliquer sur le bouton d'enregistrement

| Agent chimique (dont poussières, fumées)                                                                                               | ×                                                                                                    |
|----------------------------------------------------------------------------------------------------|----------------------------------------------------------------------------------------------------|
| Agent entitlede (dont podsteres, tantessil)                                                                                            |                                                                                                    |
| Description                                                                                                    | Prévention organisationnelle existante                                                                                                    |
| Utilisation d'agents chimiques dangereux étiquetés nocifs, irritants,<br>facilement inflammables lors du nettoyage des pièces usinées. | Les fiches de données de sécurité sont centralisées, maintenues à<br>jour, analysées et transmises au médecin du travail. Toute entrée de<br>produit fait l'objet d'une validation préalable par le service sécurité<br>environnement. |
| Prévention collective existante                                                                                                    | Prévention individuelle existante                                                                                                    |
| Système de captage frontale installé pour les nettoyages.                                                                              | Gants en nitrile fournis aux salariés                                                                                                    |
| Pistes d'amélioration proposées                                                                                                    |                                                                                                    |
| Sensibiliser les salariés au risque chimique                                                                                           |                                                                                                    |
| Affectations                                                                                                    |                                                                                                    |
| Tout cocher                                                                                                    |                                                                                                    |
| → I Unité A                                                                                                    | +                                                                                                    |
| Poste 2                                                                                                    | Fermer                                                                                                    |
|                                                                                                    |                                                                                                    |

### Comment éditer la synthèse ?

### > Menu « Risques professionnels » puis « Document unique », sélectionner « Synthèse »

|                                                        | EVR   | P <sub>Risques</sub>                 | professio                                     | nnels       |                                                                                                    |                                            |               |             |            |                     |                       |
|--------------------------------------------------------|-------|--------------------------------------|-----------------------------------------------|-------------|----------------------------------------------------------------------------------------------------|--------------------------------------------|---------------|-------------|------------|---------------------|-----------------------|
| Accueil                                                | Acc   | ueil > Ris                           | ques Prof                                     | essionnel   | s > Document u                                                                                        | inique > Synt                              | hèse          |             |            |                     |                       |
| 🖀 Entreprise                                           | _     |                                      |                                               |             |                                                                                                    |                                            |               |             |            |                     |                       |
| Risques Professionnels                                 | Poste | 2                                    | ¥                                             | Unité       | ٣                                                                                                    | Nature de                                  | risque 💌      |             |            |                     |                       |
| Tableau de bord                                        | Fréq  | uence                                | w:                                            | Gravité     |                                                                                                    | Maîtrise                                   |               | Niv. Risque |            |                     |                       |
| Document unique                                        |       |                                      |                                               |             |                                                                                                    | T se                                       |               | Cotation    | du risque  |                     |                       |
| ldentification des<br>risques<br>Cotation              | ≎ #   | 0 Ident                              | ification d                                   | lu risque   | 0 Mesures d                                                                                           | O Mesures de prévention                    |               | O Gravité   | 0 Maîtrise | 0 Niv. de<br>risque | Pistes d'amélioration |
| Synthèse<br>Matrice unités / risques<br>professionnels | 1     | Agent ch<br>poussière<br>• Pharmae   | <b>imique (de</b><br>es, fumées<br>ie         | ont i<br>s) | Prévention coll<br>existante :<br>Ventilation géné<br>Prévention ind<br>existante :<br>masque à adduc | lective<br>rale<br>ividuelle<br>tion d'air | Occasionnel   | Sérieux     | 60%        | Moyen               | Aspiration locale     |
|                                                        | 2     | Agent ch<br>poussière<br>• Peintre ( | <b>imique (de<br/>es, fumées</b><br>Ateliers) | ont i<br>s) | Prévention<br>organisationne<br>existante :<br>peintures dans u                                       | elle<br>un local                           | Très fréquent | Grave       | 90%        | Négligeable         | sous traiter          |

Depuis la recherche multicritères située en haut du tableau de synthèse, vous pouvez filtrer par unité, poste, nature du risque, fréquence/gravité/maîtrise, niveau de risque. L'infobulle *i* reprend le descriptif du risque ; pour l'afficher, survolez la.

# Comment éditer la matrice unité/risques ?

# > Menu « Risques professionnels », sélectionner « Document unique » puis « Matrice unités/risques professionnels » :

|                                                                                                    | Matrice unités / risques professionnels Risques professionnels                                                                     |                                                                                                    |                                                                                                    |                                                                                                   |                                              |  |  |  |  |  |
|----------------------------------------------------------------------------------------------------|----------------------------------------------------------------------------------------------------|----------------------------------------------------------------------------------------------------|----------------------------------------------------------------------------------------------------|---------------------------------------------------------------------------------------------------|----------------------------------------------|--|--|--|--|--|
| Accueil                                                                                             | Accueil > Risques Professionnels > Document unique > Matrice unités / risques professionnels                                       |                                                                                                    |                                                                                                    |                                                                                                   |                                              |  |  |  |  |  |
| Entreprise                                                                                          |                                                                                                    |                                                                                                    |                                                                                                    |                                                                                                   |                                              |  |  |  |  |  |
| Risques Professionnels                                                                              | Unité / Risque                                                                                                    | Vibrations                                                                                                 | Agent chimique (dont<br>poussières, fumées)                                                          | Manutention manuelle                                                                              | Bruit                                        |  |  |  |  |  |
| Tableau de bord                                                                                     | Atelier                                                                                                    |                                                                                                    |                                                                                                    |                                                                                                   |                                              |  |  |  |  |  |
| Document unique                                                                                     | Bureaux                                                                                                    |                                                                                                    |                                                                                                    |                                                                                                   |                                              |  |  |  |  |  |
| Identification des<br>risques<br>Cotation<br>Synthèse<br>Matrice unités / risques<br>professionnels | En abscisse du tableau<br>l'ensemble des unités d<br>b La case est grisée : l<br>b La case est blanche<br>b La case est verte : le | sont repris les ris<br>le travail. A l'inte<br>e risque est iden<br>: aucun risque n'<br>e risque est coté | sques identifiés p<br>rsection des deu<br>tifié mais la cota<br>'est identifié pou<br>comme négligea | précédemment, e<br>ix, 5 cas de figure<br>tion n'est pas en<br>r cette unité<br>ble pour cette ur | en ordonnée<br>es :<br>core réalisée<br>nité |  |  |  |  |  |

- └ La case est orange : le risque est coté comme moyen pour cette unité
- └ La case est rouge : le risque est coté comme élevé pour cette unité

Si plusieurs risques de même nature ont été identifiés et cotés pour la même unité, la matrice retient le niveau de risque le plus pénalisant.

> Menu « Risques professionnels », sélectionner « Plan d'actions » puis cliquer sur « Action » et « Ajouter une action » afin de sélectionner celui pour lequel vous souhaitez planifier une action de prévention. Une nouvelle fenêtre reprenant tous les risques identifiés s'ouvre alors ; sélectionner le risque pour lequel l'action :

| Accueil > Risques Professionnel | s > Plan d'actions                                    |                           |     |          |               |
|---------------------------------|-------------------------------------------------------|---------------------------|-----|----------|---------------|
|                                 |                                                       |                           |     |          |               |
| Poste                           | Unité                                                 |                           |     |          |               |
| Nature de risque                | Niv. Risque                                           |                           |     | Filtrer  | Vider filtres |
|                                 |                                                       |                           |     | <u> </u> |               |
| Agent chimique (dont pouss      | sières, fumées) (Criticité éle                        | vée : 34.3)               |     | Se       | électionner   |
| Affectations                    | Fréquent                                              | Grave                     | 30% |          |               |
| • atelier de peinture           | Utilisation produits chimique                         | 25                        |     |          |               |
|                                 | Prévention organisation<br>Prévention collective exis | nelle existante<br>stante |     |          |               |
|                                 | Prévention individuelle e                             | xistante                  |     |          |               |

# > Dès votre risque sélectionné, une nouvelle fenêtre apparait afin de renseigner une fiche action :

| Accueil > Risques Professionnels > Plan d'actions |                       | Actions ~                          |
|---------------------------------------------------|-----------------------|------------------------------------|
| Agent chimique (dont poussières, fumées)          | Informations          |                                    |
| Description Utilisation produits chimiques        | Actions :             | Sélectionnez une valeur prédéfinie |
|                                                   |                       | Action                             |
| Pistes d'amélioration<br>proposées                |                       | h                                  |
| Affectations                                      | Ressources / moyens : | Ressources/moyen                   |
| ☐ Tout cocher<br>—■ ☑ atelier de peinture         |                       | , it                               |
| bureaux                                           | Pilotes :             | Pilote                             |
| magasin     montage                               |                       | h.                                 |
|                                                   | Date butée :          |                                    |
|                                                   |                       |                                    |
|                                                   | Commentaires :        | Commentaire                        |
|                                                   |                       |                                    |
|                                                   |                       | h.                                 |
|                                                   | Date de clôture :     | Abandonné :                        |

| nt chimique (dont poussiè                                     | eres, fumées)                    | Informatio                                               | ons                   |                                              |             |  |
|---------------------------------------------------------------|----------------------------------|----------------------------------------------------------|-----------------------|----------------------------------------------|-------------|--|
| Description Utilisatio<br>Pistes d'amélioration<br>proposées  | on produits chimiques proposi Sa | Sélectionner u<br>tion d'action et/<br>isir un champ lit | ne Actions:           | Sélectionnez une valeur prédéfinie<br>Action |             |  |
| ctations                                                      |                                  |                                                          | Pessources / moyens : | Ressources/moyen                             |             |  |
| Tout cocher  text atelier de peinture bureaux magasin montare |                                  |                                                          | Pilotes :             | Pilote                                       |             |  |
|                                                               |                                  |                                                          | Date butée :          |                                              |             |  |
| Possibilité d<br>unités/pos                                   | le modifie<br>tes conce          | er les<br>rnés                                           | Commentaires :        | Commentaire                                  |             |  |
|                                                               |                                  |                                                          | Date de clôture :     |                                              | Abandonné : |  |

 « Date butée » : date à laquelle l'action doit avoir été réalisée.
 « Date de clôture » : date de réalisation effective de l'action de prévention Renseigner les différents champs

| Poste                                | ▼ Unité                    | ¥              | Possibilité                    | é de filtrer                |              |           |            |              |                 |            |
|--------------------------------------|----------------------------|----------------|--------------------------------|-----------------------------|--------------|-----------|------------|--------------|-----------------|------------|
| Nature de risque                     | ▼ Pilote                   |                | Etat                           | ¥                           | J            |           |            | Filtre       | r Vider filtres |            |
| Risque concerné                      | i lî                       | Affectations 4 | † Action                       | ↓î Ressou                   | rces/moyen 👫 | Pilote    | ↓† Etat ↓† | Date butée 👫 | Date clôture 🗍  |            |
| Agent chimique (dont pou             | ussières, fumées) • atelie | r de peinture  | Réduire la quantité présente a | au poste voir avec les acha | ts et appro  | M. MARTIN |            | 31/10/2017   |                 | <b>8</b> × |
| Affichage de l'élément 1 à 1 sur 1 é | iléments                   |                |                                |                             |              |           |            |              | Précédent       | 1 Suivant  |

Pastille rouge : risque élevé Pastille orange : risque moyen Pastille verte : risque négligeable

Drapeau bleu : action en cours Drapeau rouge : action en retard Drapeau vert : action clôturée Ligne grisée : action abandonnée

compres...

(Unité A)

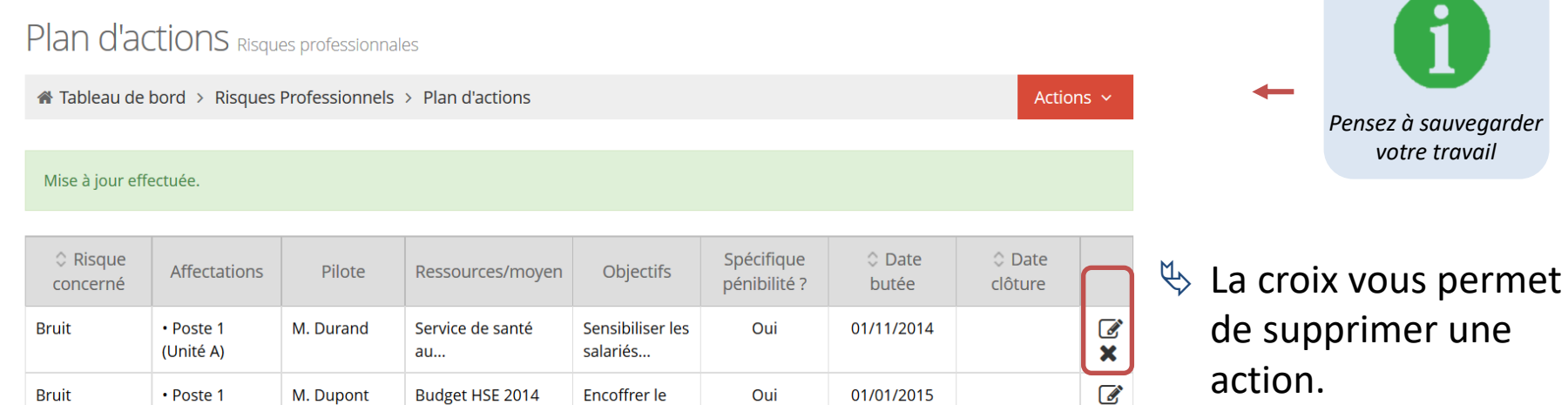

Le crayon vous permet de modifier la saisie y compris les affectations

×

Vous pouvez créer plusieurs actions pour le même risque avec des pilotes, ressources et dates différentes. Vous n'avez pas la main pour remplir la colonne affectation, celle-ci s'alimente dés que vous sauvegardez votre travail grâce au bouton « Action ».

### Comment éditer les états en pdf?

> Menu « Risques professionnels », sélectionner « Tableau de bord ».

Puis, depuis le menu en haut à droite « Actions », vous avez plusieurs possibilités :

- Soit pré visualiser le bilan complet
- Soit pré visualiser chaque élément du bilan : synthèse, matrice, plan d'actions
- Soit directement télécharger le bilan complet en pdf

|            | @PSAT-EMPR1TE ENTR                                                                                                    | EPRISE 32 (T00032)                                                                                                    |                                                                                                    |                                                                                                    | Í                                  |
|------------|----------------------------------------------------------------------------------------------------|----------------------------------------------------------------------------------------------------|----------------------------------------------------------------------------------------------------|----------------------------------------------------------------------------------------------------|------------------------------------|
|            | Accueil                                                                                                    | # Accueil > Risques Professionnels > Tableau de bord                                                                                                    |                                                                                                    |                                                                                                    |                                    |
|            | Lintreprise                                                                                                    | Mise à jour effectuée.                                                                                                    |                                                                                                    |                                                                                                    |                                    |
| <b>→</b> ( | Risques Professionnels   Tableau de bord   Document unique   Plan d'actions   A Risques Chimiques Partage de fichiers A tria | Oossier ouvert : ENTREPRISE 32 EvRP du 24/05/2019 au -         Q Identification des risques         Nombre de risques : 7         Cotation des risques         Saisie effectuée : 0% | Actions ~<br>Prévisualiser le bilan complet<br>Voir la synthèse<br>Voir la matrice<br>Voir le plan d'actions<br>Télécharger le bilan en PDF<br>Modifier | Historique des dossiers<br>ENTREPRISE 32 EVRP du 31/12/2018 au<br>24/05/2019<br>ENTREPRISE 32 EVRP du 14/11/2018 au<br>31/12/2018 | Voir le bilan ~<br>Voir le bilan ~ |
|            | * Ade                                                                                                    | A Plan d'actions Action(s) : 0                                                                                                    | Clôturer                                                                                                    |                                                                                                    |                                    |

### Comment éditer les états en pdf?

### En cours ou en fin de travail d'évaluation, vous pouvez éditer votre synthèse en pdf

- ♦ Soit complète
- Soit filtrée après utilisation des filtres en haut de tableau

| 🕷 Accueil                | Acc         | ueil > Risques Pro                                          | ofession    | inels > | Tableau de k | oord          |                  |                    |          |                   | Actions ~             |
|--------------------------|-------------|-------------------------------------------------------------|-------------|---------|--------------|---------------|------------------|--------------------|----------|-------------------|-----------------------|
| 👗 Entreprise             |             |                                                             |             |         |              |               |                  |                    |          |                   |                       |
| 🗟 Risques Professionnels | Poste       |                                                             | Unit        | té      | ¥.           |               |                  |                    |          |                   | 1                     |
| Tableau de bord          | Synth       | nèse                                                        |             |         |              |               |                  |                    |          |                   |                       |
| Document unique          | e<br>Traini |                                                             |             | 5.8     |              | 1.1. Station  |                  | NU Disers          |          | Distributed       | -                     |
|                          | Freq        | uence *                                                     | Gra         | vite    | *            | Mattrise      |                  | NIV, RISQUE        |          | Penipilite        | *                     |
|                          |             |                                                             |             |         |              |               |                  | Cotation du risque |          |                   |                       |
|                          | #           | Identification                                              | du risqi    | ue      | Mesures      | de prévention | Fréquence        | Gravité            | Maîtrise | Niv. de<br>risque | Pistes d'amélioration |
|                          | 1           | Agent chimique (<br>poussières, fumé<br>• Soudeur (Atelier) | dont<br>es) | i       |              |               | Très<br>fréquent | Très<br>grave      | 60%      | Élevé             |                       |
|                          | 2           | Agent chimique (<br>poussières, fumé<br>• Peintre (Atelier) | dont<br>es) | 1       |              |               | Très<br>fréquent | Grave              | 60%      | Élevé             |                       |

### Comment clôturer un dossier Risques Pro?

Une fois votre dossier clôturé :

- ✤ les données ne sont plus modifiables,
- 🏷 le bilan est arrêté à la date de clôture,

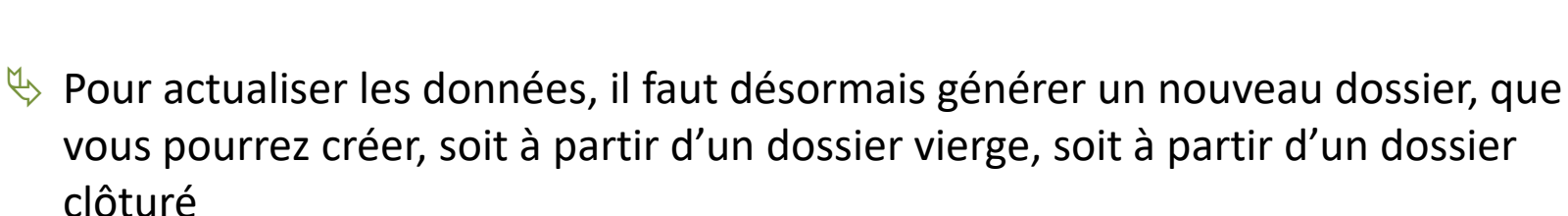

NB : Une clôture automatique est prévue 12 mois après l'ouverture du dossier.

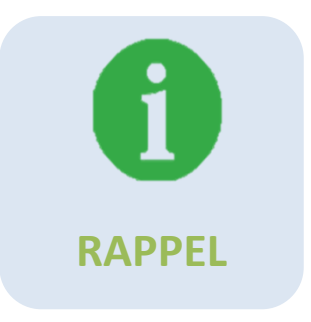

### Comment clôturer un dossier Risques Pro?

> Menu « Risques professionnels », sélectionner « Tableau de bord » puis depuis le menu « Actions » en haut à droite « Clôturer »

| @PSAT - EMPRITE ENTREPRISE 32 (T00032) |                                                                          |                                                |                                                                                                    |                                                                                                    |
|----------------------------------------|--------------------------------------------------------------------------|------------------------------------------------|----------------------------------------------------------------------------------------------------|----------------------------------------------------------------------------------------------------|
|                                        | Accueil > Risques Professionnels > Tableau de b                          | pord                                           |                                                                                                    |                                                                                                    |
| Accueil                                |                                                                          |                                                |                                                                                                    |                                                                                                    |
| Lettreprise                            | Mise à jour effectuée.                                                   |                                                |                                                                                                    |                                                                                                    |
| Risques Professionnels                 | Professionnels<br>Dossier ouvert : ENTREPRISE 32 EvRP du 24/05/2019 au - |                                                | Actions ~                                                                                                    | Historique des dossiers                                                                                                    |
|                                        | <b>Q</b> Identification des risques<br><b>&amp;</b> Cotation des risques | Nombre de risques : 7<br>Saisie effectuée : 0% | Prévisualiser le bilan complet<br>Voir la synthèse<br>Voir la matrice<br>Voir le plan d'actions<br>Télécharger le bilan en PDF<br>Modifier | ENTREPRISE 32 EVRP du 31/12/2018 au<br>24/05/2019<br>ENTREPRISE 32 EVRP du 14/11/2018 au<br>31/12/2018<br>Voir le bilan ~<br>Voir le bilan ~ |
|                                        | Description                                                              | ):0                                            | Clôturer                                                                                                    | clôturés                                                                                                    |
| es l                                   | Entreprise D_EvRP 2016                                                   |                                                |                                                                                                    |                                                                                                    |
|                                        | Date d'ouverture<br>01/01/2016                                           |                                                |                                                                                                    |                                                                                                    |
|                                        | Date de fermeture<br>29/12/2016<br>Fermer                                | Noter<br>d'ouv<br>clôtur                       | Noter une description, une date<br>d'ouverture et de fermeture avant la<br>clôture                                                         |                                                                                                    |

# Comment clôturer un dossier Risques Pro?

> Une fois le dossier clôturé, vous générez un dossier complet en pdf comprenant :

- Une page d'entête au nom de l'entreprise
- La réglementation en matière d'évaluation des risques professionnels
- La démarche adoptée
- La check list des risques
- La méthode de cotation
- L'organigramme
- Le document unique
- La matrice unités/risques
- Le plan d'actions

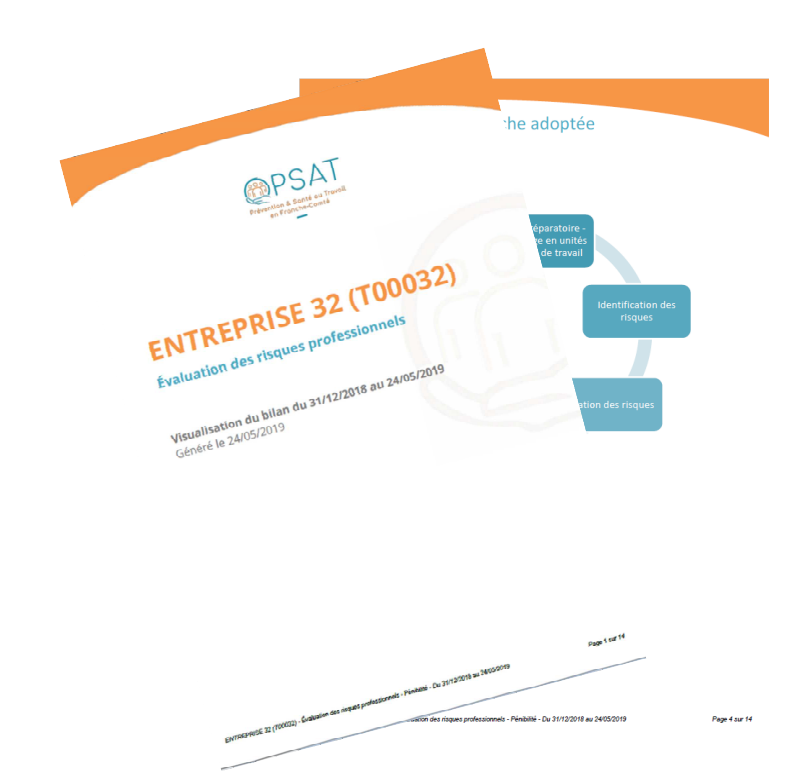